# How to join an IC?

The member has several ways to join an IC :

→ When he fills in his application form to join ICOM (new member):

In this case, the affiliation will be imported in Iris database at the same time than all his information.

### ➔ Through IRIS memberspace

The member can at least join or update his IC and his email in the IRIS memberspace. He can access to the IRIS memberspace here :

#### https://icom-museum.force.com/login

Once his information has been modified and saved, it will be automatically updated in IRIS, and the IC will receive an email as follows: The NC will also be informed.

| ICON conseil<br>international<br>des musées                                 |
|-----------------------------------------------------------------------------|
| Hello,                                                                      |
| has chosen your International Committee as main<br>International Committee. |
| You can contactby email, at                                                 |
| Regards,                                                                    |
| The ICOM Membership department                                              |
|                                                                             |

## → Through the ICOM website.

The member will use the "join an International Committee" section.

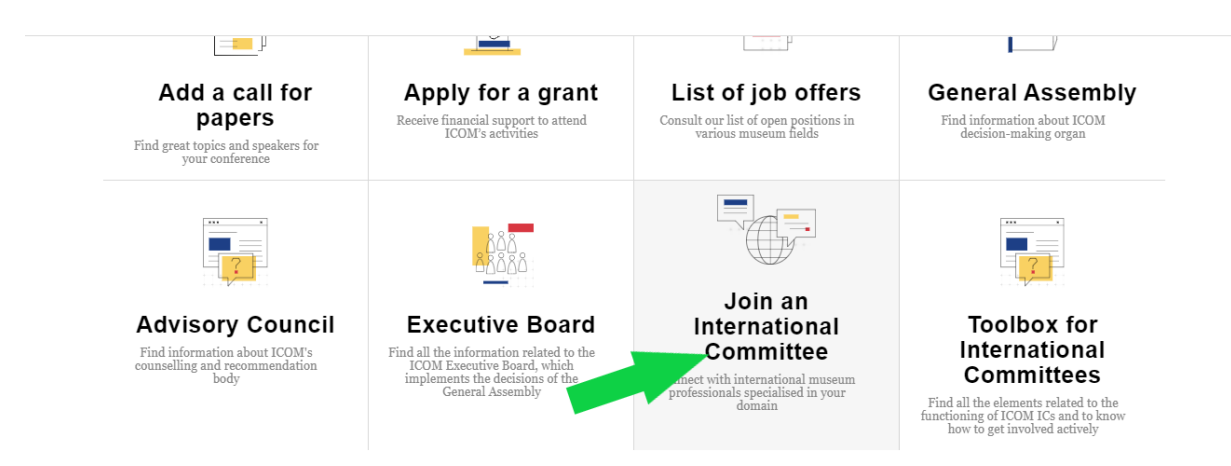

**From now on,** when the member wants to go through this section, he will be automatically redirected to his IRIS memberspace. The modification or inscription to an IC will therefore also be automatic and the IC will receive the same email as in the previous step:

| ICOI             | Conseil<br>international<br>des musées                  |
|------------------|---------------------------------------------------------|
| Hello,           |                                                         |
| International Co | has chosen your International Committee as main mittee. |
| You can contac   | by email, at<br>@g <u>mail.com</u>                      |
| Regards,         |                                                         |
| The ICOM Mem     | bership department                                      |
|                  |                                                         |

**In consequence,** you should not receive the following email anymore. In case you receive this email, please forward it to me (<u>marine.walon@icom.museum</u>), because the inscription or modification of the data is not automatically updated in IRIS.

| Bit Re *     Set, 12 Set, 01.13 *     *       Fortrace       Fortrace       Latanc       Latanc       International Contractional Contractiona Contractional Contractiona Contractiona Contractional Contractio                                                                                                    | Butter *     Set, 12 Set, 01.13 *     *       Firstrame       Latame       Latame       Image: Set of Set of S                                                                                                    | Membership application to yo      | our international committee D Index x |                    |   | 1 |
|----------------------------------------------------------------------------------------------------|----------------------------------------------------------------------------------------------------|-----------------------------------|---------------------------------------|--------------------|---|---|
| Findame  Latame Latame  Latame  Latame  Latame  Latame  Latame  Latame  Latame  Latame  Latame  Latame  Latame  Latame Latame La                                                                                                    | Findeame  Findeame Findeame Findeame  Findeame Findeame Findeame Findeame Findeame Findeame Findeame Findeame Findeame Findeame Findeame Findeame Findeame Findeame Fi | to me *                           | yla loom museum                       | Sat, 12 Sep, 01:13 | * | + |
| Lessane Lessane Lessan                                                                                                    | Lessane Lessane Lessan | Firstname                         |                                       |                    |   |   |
| Consider<br>Process and eves<br>T TD norm in Consent<br>Stateses and eves<br>Stateses and eves<br>Stateses and eves<br>Stateses and eves<br>Stateses and eves<br>Stateses and eves<br>Stateses and even<br>Stateses and even<br>S | Consil Consile for Conservation Conservation | Lastname                          |                                       |                    |   |   |
| Besenal address I 10 for after I 20 for after I 20                                                                                                    |                                                                                                    | ICOM id                           |                                       |                    |   |   |
| 170 Dearles<br>Baleses doese<br>ANJ 2000 Activative<br>Entel<br>Commet<br>Commetel<br>Commetel                                                                                                    | 170 Dearles<br>Bases adves<br>ANJ 200 Acton Austale<br>Ense:<br>Committe<br>Interation Committe for Conservation<br>Comment<br>Comment<br>Comment<br>Comment                                                                                                    | Personal address                  |                                       |                    |   |   |
| ANU 200 Action Australian Email Email Email Email Email Email Email Email Email Emailed on Emailed on Emailed                                                                                                    | ANU 200 Actin Australia<br>Enval<br>Committee<br>Infernational Committee for Conservation<br>Comment<br>Comment<br>Comment                                                                                                    | 17B Bradfiels<br>Business address |                                       |                    |   |   |
| Email Unitation Unitation Committee for Conservation Comment Comment                                                                                                    | Email United Committee Or Conservation Committee Committee Committ | ANU 2000 Acton Australie          |                                       |                    |   |   |
| Constitute International Constitute for Conservation Comment Comment C                                                                                                    | Constitue International Connented for Conservation Conservation Conservation Conservation Conservation Constitute and International Constitute and International Constitute and Internationand Constitute and Internationan | Email                             |                                       |                    |   |   |
| Comment                                                                                                    | Institutional Continuer Se Coder Hallon<br>Contenent<br>Consentation                                                                                                    | Committee                         |                                       |                    |   |   |
|                                                                                                    | Conservation Committee email (used by website)                                                                                                    | Comment                           |                                       |                    |   |   |

## → By the membership department:

The membership department receives updates, and part of them are inscriptions to ICs. In this case, the information is also directly updated in the Iris database.

It is important to regularly check in IRIS the list of members of your committee as it is updated all over the year.

To quickly check if you had new members this week or this month, you can consult the report "**New this year**" and organize the list via the column "*Membership to IC: Last Modified Date*"

| New this year                                                                                                    |                                                   |                                                  |                                                                 |                                             | 1              |  |  |  |  |  |
|----------------------------------------------------------------------------------------------------|---------------------------------------------------|--------------------------------------------------|-----------------------------------------------------------------|---------------------------------------------|----------------|--|--|--|--|--|
| Report Generation Status: Complete                                                                                                    |                                                   |                                                  |                                                                 |                                             |                |  |  |  |  |  |
| Report Options:                                                                                                    |                                                   | Time Frame                                       |                                                                 |                                             |                |  |  |  |  |  |
| Summarize information by: Show                                                                                                    | w<br>institutions                                 | Date Field<br>Created Date                       | Range Custom From                                               | <b>T</b> 0                                  |                |  |  |  |  |  |
| Run Report 💌 Hide Details Customize Save Save As Delete                                                                                                    | Printable View Export Details Su                  | ubscribe                                         |                                                                 |                                             |                |  |  |  |  |  |
| Filtered By: Edit       Clear         Main international committee equals       Clear         ©) AND Individual members and contacts with Memberships to ICs Clear |                                                   |                                                  |                                                                 |                                             |                |  |  |  |  |  |
| Membership ICOM Gender Salutation First Last Name<br>to IC: Last Number<br>Modified<br>Date +                                                                      | Membership<br>status (This<br>year) Age Birthdate | Member Member Membership status category Country | Region Attached Main<br>organization international<br>committee | International Institution Name<br>Committee | Language Email |  |  |  |  |  |
| 21/09/2020 Female Ms                                                                                                    | 2 - Awaiting 39<br>payment                        | Active Still DE<br>working                       | Europe ICOM GLASS                                               | GLASS -<br>Glass                            | English        |  |  |  |  |  |

\* Please note that the username and password are the same for Iris memberspace and website memberspace.

\* Please also note that the username is generally the email, and in case the member has forgot his password, he can fill in the username and click on the *"forgot my password"* button.

\* In case his personal space has never been activated, he can contact <u>membership@icom.museum</u>.